## ГИС ЖКХ ОПЛАТА ЖКУ

плюсы гис жкх:

информация

онлайн оплата

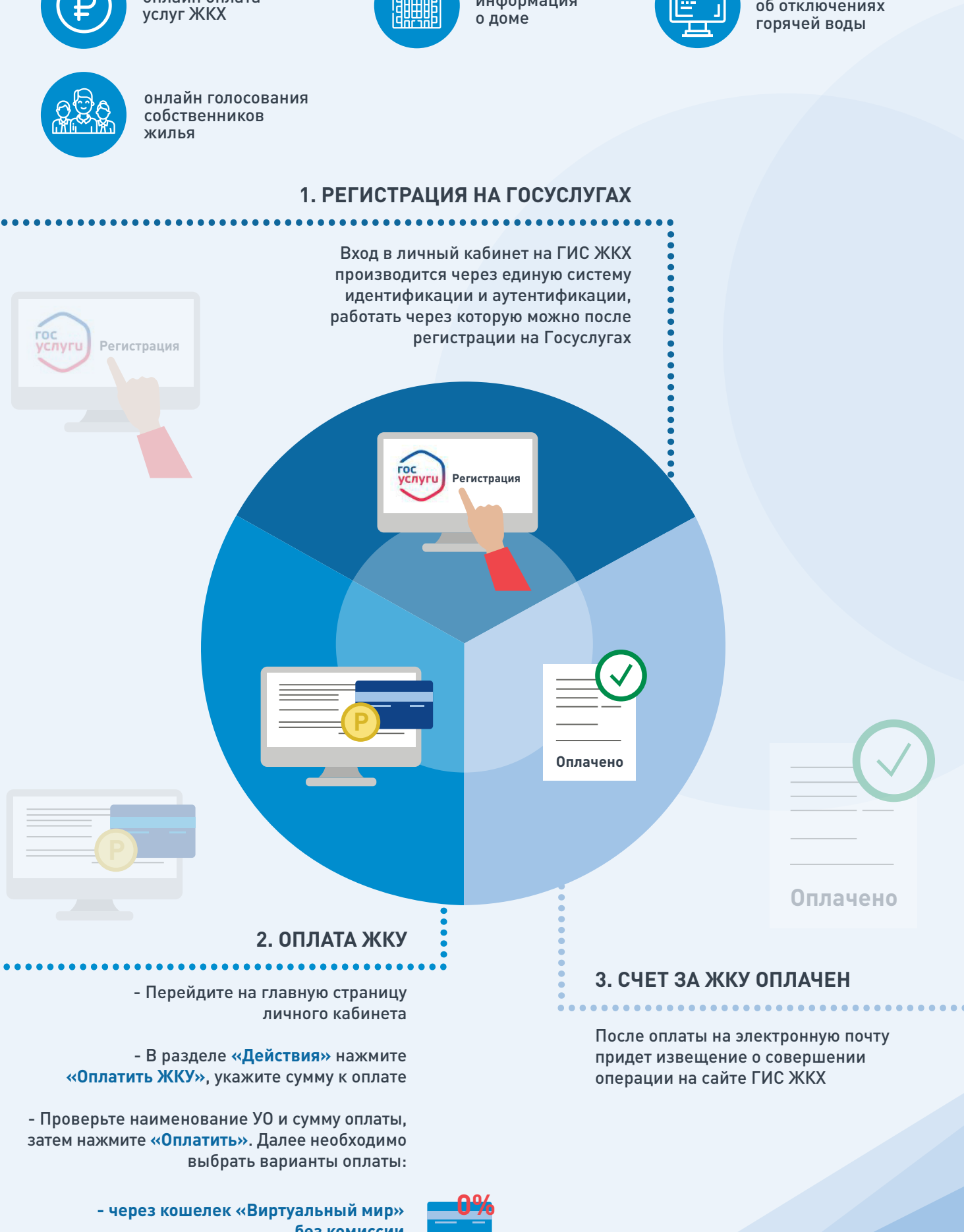

без комиссии

- через карту любого банка с комиссией

С ЖКХ Государственная информационная система килишно-коммунального хозяйства

уведомления

об отключениях

## ПЕРЕДАЧА ПОКАЗАНИЙ ИПУ

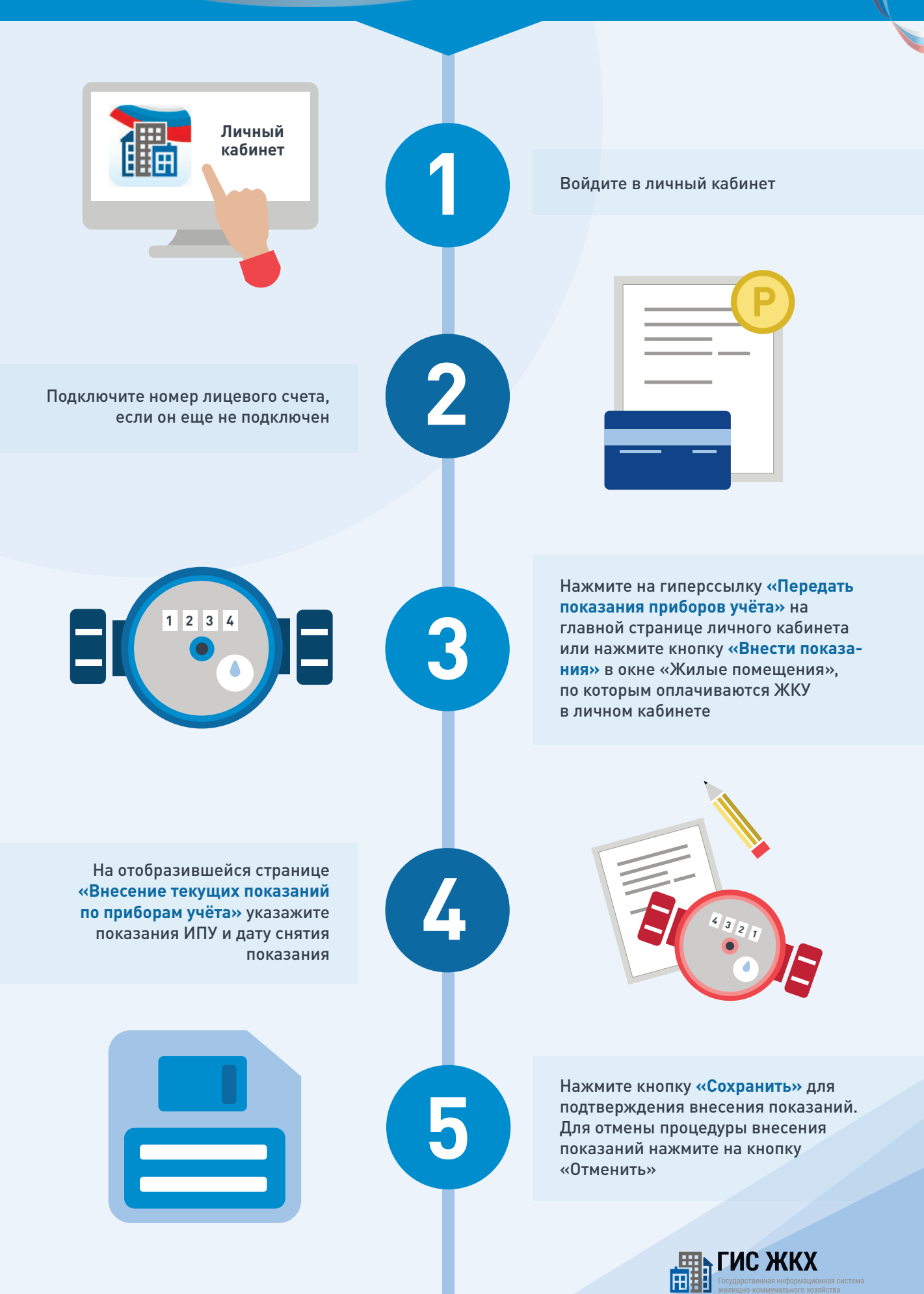

# ПОДКЛЮЧЕНИЕ ЛИЦЕВОГО СЧЕТА

ШАГ 1

Войти в личный кабинет и нажать на гиперссылку «Подключить лицевой счёт к Личному кабинету»

# подключение лицевого счета в личном кабинете гис жкх

儡

Личный кабинет

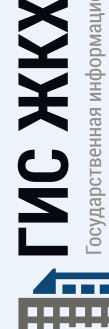

Государственная информационная система жилищно-коммунального хозяйства

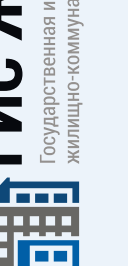

### ШАГ 2

На появившейся странице «Список подключённых лицевых счетов» нажать на кнопку «Подключить лицевой счёт», после чего появится окно «Подключение к лицевому счёту»

### ШАГ З

Выбрать адрес дома, нажав на кнопку в конце строки **«Адрес дома»**, и добавить необходимый адрес из справочника

ШАГ 4

Далее ввести номер лицевого счёта или иной идентификатор плательщика

ШАГ 5

Проверить данные и нажать кнопку «Подключить» для завершения процесса подключения лицевого счёта